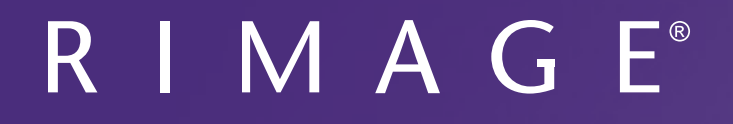

# Guía del usuario del Producer<sup>™</sup> V de Rimage 8300N/8300

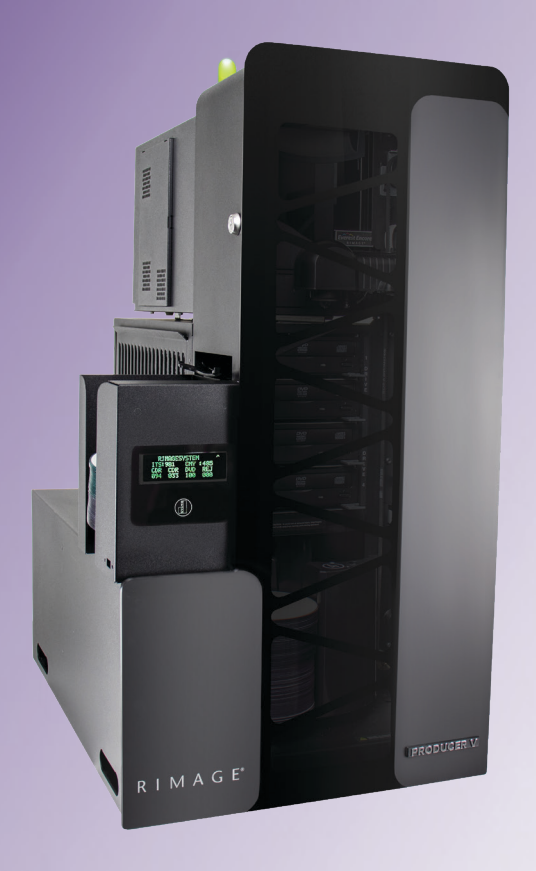

#### **Rimage Corporation**

Valley, MN 55427, USA

Número gratuito +1.800.445.8288

#### **Rimage Europe GmbH**

Albert-Einstein-Straße 26 201 General Mills Blvd, Golden 63128 Dietzenbach, GERMANY

Tel +49 (0)6074.8521.0

Rimage Japan Co., Ltd.

4F Arai #38 Bldg., 2-7-1 Hamamatsu-cho. Minato-ku, Tokyo 105-0013 JAPAN

Tel +81.3.6452.8780

#### **Rimage Taiwan**

2F.-7, No. 508, Sec. 5, Zhongxiao East Road., Xinyi Dist., Taipei City 110, TAIWAN

Tel +886.2.2726.0100

#### **Rimage Information** Technology (Shanghai) Co., Ltd.

RM # 206, 207, 2F No.1 FuXing Zhong Road HuangPu District Shanghai, 200025 CHINA

Tel +86.021.5887.8905

Rimage Corporation se reserva el derecho de hacer mejoras al equipo y al software descritos en este documento en cualquier momento y sin aviso previo. Rimage Corporation se reserva el derecho de revisar esta publicación y de realizar cambios ocasionalmente en su contenido sin que Rimage Corporation tenga la obligación de notificar a ninguna persona u organización de dichas revisiones o cambios.

Este documento podría contener vínculos a sitios web que eran corrientes al momento de la publicación, pero que pueden haber cambiado o caducado desde entonces. Este documento podría contener vínculos a sitios de Internet que son propiedad de terceros y están administrados por ellos. Rimage Corporation no se responsabiliza por el contenido de esos sitios de terceros.

#### © 2020, Rimage Corporation

Rimage<sup>®</sup> y Everest<sup>®</sup> son marcas registradas de Rimage Corporation. Rimage Producer<sup>™</sup>, Prism<sup>™</sup> y Encore<sup>™</sup> son marcas registradas de Rimage Corporation. Windows<sup>®</sup> es una marca registrada de Microsoft Corporation.

Todas las demás marcas comerciales y marcas comerciales registradas son propiedad de sus respectivos dueños.

Puede consultar la versión más reciente de este documento en www.rimage.com/support.

# Contenido

| Introducción                                                                                                    | 1                                                                        |
|----------------------------------------------------------------------------------------------------|--------------------------------------------------------------------------|
| Acerca de esta Guía del usuario                                                                                                    | 1                                                                        |
| Acerca del sistema Producer V                                                                                                    | 1                                                                        |
| Instrucciones de desembalaje y configuración                                                                                                    | 1                                                                        |
| Información importante                                                                                                    | 2                                                                        |
| Información do contacto do conorto                                                                                                    | <u>ר היי</u>                                                             |
| Más información on línea                                                                                                    | Z<br>2                                                                   |
| Mas Información en infea                                                                                                    | Z                                                                        |
| Supplie techico                                                                                                    | Z                                                                        |
| énticos                                                                                                    | s<br>2                                                                   |
| Información do coguridad y conformidad                                                                                                    | כ<br>כ                                                                   |
| Precauciones de seguridad                                                                                                    | כ<br>ר                                                                   |
| Precauciones de advertencias específicas del país                                                                                                    | 3                                                                        |
| Información de conformidad                                                                                                    | 4                                                                        |
| Identificación de las partes del sistema Producer V.                                                                                                    | 5                                                                        |
| Vista frontal                                                                                                    | -                                                                        |
|                                                                                                    | 5                                                                        |
| Vista trasera con la impresora Everest <sup>®</sup> Encore                                                                                                    | 5<br>6                                                                   |
| Vista trasera con la impresora Everest <sup>®</sup> Encore<br>Vista trasera con la impresora Prism™                                                                                                    | 5<br>6<br>7                                                              |
| Vista trasera con la impresora Everest <sup>®</sup> Encore<br>Vista trasera con la impresora Prism™<br>Información de las partes                                                                                                    | 5<br>6<br>7<br>8                                                         |
| Vista frontal<br>Vista trasera con la impresora Everest <sup>®</sup> Encore<br>Vista trasera con la impresora Prism <sup>™</sup><br>Información de las partes<br>Luz de estado DiscWatch <sup>™</sup>                                                                                                    | 5<br>6<br>7<br>8<br>8                                                    |
| Vista trasera con la impresora Everest <sup>®</sup> Encore<br>Vista trasera con la impresora Prism <sup>™</sup><br>Información de las partes<br>Luz de estado DiscWatch <sup>™</sup><br>Panel de visualización                                                                                                    | 5<br>6<br>7<br>8<br>8                                                    |
| Vista trasera con la impresora Everest <sup>®</sup> Encore<br>Vista trasera con la impresora Prism <sup>™</sup><br>Información de las partes<br>Luz de estado DiscWatch <sup>™</sup><br>Panel de visualización<br>Botón del sistema<br>Disponsador do dispon                                                                                                    | 5<br>6<br>7<br>8<br>8<br>8                                               |
| Vista trasera con la impresora Everest <sup>®</sup> Encore<br>Vista trasera con la impresora Prism <sup>™</sup><br>Información de las partes<br>Luz de estado DiscWatch <sup>™</sup><br>Panel de visualización<br>Botón del sistema<br>Dispensador de discos<br>Bíper                                                                                                    | 5<br>6<br>7<br>8<br>8<br>8<br>8<br>8                                     |
| Vista trasera con la impresora Everest <sup>®</sup> Encore<br>Vista trasera con la impresora Prism <sup>™</sup><br>Información de las partes<br>Luz de estado DiscWatch <sup>™</sup><br>Panel de visualización<br>Botón del sistema<br>Dispensador de discos<br>Bíper                                                                                                    |                                                                          |
| Vista trasera con la impresora Everest <sup>®</sup> Encore<br>Vista trasera con la impresora Prism <sup>™</sup><br>Información de las partes<br>Luz de estado DiscWatch <sup>™</sup><br>Panel de visualización<br>Botón del sistema<br>Dispensador de discos<br>Bíper<br><b>Funcionamiento del sistema Producer V</b>                                                                                                    | 5<br>6<br>7<br>8<br>8<br>8<br>8<br>8<br>8                                |
| Vista trasera con la impresora Everest <sup>®</sup> Encore<br>Vista trasera con la impresora Prism <sup>™</sup><br>Información de las partes<br>Luz de estado DiscWatch <sup>™</sup><br>Panel de visualización<br>Botón del sistema<br>Dispensador de discos<br>Bíper<br><b>Funcionamiento del sistema Producer V</b><br>Instalación del carrusel                                                                                                    | 5<br>6<br>7<br>8<br>8<br>8<br>8<br>8<br>8<br>8<br>8<br>8<br>9            |
| Vista trasera con la impresora Everest <sup>®</sup> Encore<br>Vista trasera con la impresora Prism <sup>™</sup><br>Información de las partes<br>Luz de estado DiscWatch <sup>™</sup><br>Panel de visualización<br>Botón del sistema<br>Dispensador de discos<br>Bíper<br><b>Funcionamiento del sistema Producer V</b><br>Instalación del carrusel<br>Retiro del carrusel                                                                                                    | 5<br>6<br>7<br>8<br>8<br>8<br>8<br>8<br>8<br>8<br>9<br>9<br>9            |
| Vista trasera con la impresora Everest <sup>®</sup> Encore<br>Vista trasera con la impresora Prism <sup>™</sup><br>Información de las partes<br>Luz de estado DiscWatch <sup>™</sup><br>Panel de visualización<br>Botón del sistema<br>Dispensador de discos<br>Bíper<br><b>Funcionamiento del sistema Producer V</b><br>Instalación del carrusel<br>Retiro del carrusel<br>Encendido del sistema Producer V                                                                   |                                                                          |
| Vista trasera con la impresora Everest <sup>®</sup> Encore<br>Vista trasera con la impresora Prism <sup>™</sup><br>Información de las partes<br>Luz de estado DiscWatch <sup>™</sup><br>Panel de visualización<br>Botón del sistema<br>Dispensador de discos<br>Bíper<br><b>Funcionamiento del sistema Producer V</b><br>Instalación del carrusel<br>Retiro del carrusel<br>Encendido del sistema Producer V<br>Apagado del sistema Producer V                                 | 5<br>6<br>7<br>8<br>8<br>8<br>8<br>8<br>8<br>9<br>9<br>9<br>9<br>9<br>10 |
| Vista trasera con la impresora Everest <sup>®</sup> Encore<br>Vista trasera con la impresora Prism <sup>™</sup><br>Información de las partes<br>Luz de estado DiscWatch <sup>™</sup><br>Panel de visualización<br>Botón del sistema<br>Dispensador de discos<br>Bíper<br><b>Funcionamiento del sistema Producer V</b><br>Instalación del carrusel<br>Retiro del carrusel<br>Encendido del sistema Producer V<br>Apagado del sistema Producer V<br>Pausa del sistema Producer V |                                                                          |

| Mantenimiento del sistema Producer V                     | 12 |
|----------------------------------------------------------|----|
| Descripción general                                      | 12 |
| Información de advertencia                               | 12 |
| Programa de mantenimiento preventivo                     | 12 |
| Pruebas de diagnóstico                                   | 12 |
| Uso de la aplicación Gemini Utilities                    | 13 |
| Iniciación de Gemini Utilities                           | 13 |
| Cambio de nombre en visualización del cargador automátic | 13 |
| Activación del bíper                                     | 13 |

# Introducción

Este manual provee la información que se necesita para configurar, operar y mantener los sistemas Producer 8300N y 8300 de Rimage. Los términos "sistema" y "cargador automático" se usan en todo este manual para referirse al producto Producer V. El término impresora se refiere a la impresora Everest Encore o a la impresora Prism III.

Para obtener información específica de los sistemas Producer, consulte la *Guía del usuario del Producer V de Rimage* que se encuentra en www.rimage.com/support.

**¡Importante!** Es posible que su sistema Producer no se vea exactamente como el modelo que se ilustra en esta *Guía del usuario*.

### Acerca de esta Guía del usuario

- A pesar de que intentamos mantener todas las versiones de nuestros manuales y documentos al día, tenga presente que la versión en inglés que se encuentra en nuestro sitio web contiene siempre la información más actualizada.
- A menos que se indique otra cosa, todos los comandos de navegación de Windows corresponden a las rutas de Windows 10. Cualquier otro sistema operativo de Windows podría diferir levemente.
- Estas notas y símbolos se usan en todo el manual para ayudar a clarificar la información:

**Nota:** Una Nota provee información complementaria o información que podría aplicarse solo en casos especiales. Por ejemplo, las limitaciones de memoria, las configuraciones del equipo o los detalles que tienen validez solo para versiones específicas de un programa se incluirían en una Nota.

**Sugerencia:** Una Sugerencia indica métodos alternativos que pudieran no ser tan obvios y le ayuda a entender los beneficios y las capacidades del producto.

#### ilmportante!

- Una nota Importante provee información esencial para la completación de una tarea.
- Información complementaria importante.
- Usted puede ignorar la información de una Sugerencia y todavía completar una tarea, pero nunca ignore una nota Importante.

- **Precaución:** Una Precaución indica que si no sigue esta indicación podría producirse pérdida o daño al equipo, producto, software, o datos.
- **Advertencia!** Una Advertencia indica que si no sigue esta indicación podría resultar en lesiones corporales al personal que opera o mantiene el equipo.

## Acerca del sistema Producer V

El sistema Producer V está disponible con la impresora Everest® Encore o la impresora Prism III™. Para obtener más información sobre su impresora, consulte la *Guía de configuración e instalación* o la *Guía del usuario* que se envió con su impresora.

Los cargadores automáticos Producer 8300N tienen un centro de control empotrado (PC). El PC empotrado es un dispositivo listo para conectarse en la red que puede recibir órdenes de otras computadoras conectadas en la red. También puede operar el Producer 8300N de forma local si le conecta un monitor, un teclado y un ratón.

El Producer 8300 requiere de una PC externa para usarla como centro de control externo. En la mayoría de los casos, el cargador automático Producer 8300 no se envía con una PC externa. Usted debe proveer la PC para usarla como centro de control externo. Consulte las especificaciones del Producer para ver los requisitos mínimos y óptimos de la PC para el sistema 8300. Las Especificaciones técnicas de este producto se pueden encontrar en www.rimage.com/support.

# Instrucciones de desembalaje y configuración

Para desembalar su sistema Producer V, consulte la etiqueta de desembalaje en la caja del cargador automático. Para las instrucciones de configuración, consulte la *Guía de configuración e instalación* que se envió con su producto.

# Información importante

Esta sección provee la información de contacto de soporte, y las precauciones y advertencias para el sistema Producer V.

Las Especificaciones técnicas de este producto se pueden encontrar en www.rimage.com/support.

## Información de contacto de soporte

#### Estados Unidos, Canadá, Latinoamérica

| <b>Rimage Corporation</b><br>201 General Mills Blvd, Golden<br>Valley, MN 55427, USA<br>Attn: Rimage Services    | Correo electrónico: support@rimage.com<br>Teléfono:<br>Norteamérica: 800.553.8312<br>México/Latinoamérica: 952.946.0004<br>opción 2<br>Fax: 952.944.7808 |  |  |
|----------------------------------------------------------------------------------------------------|----------------------------------------------------------------------------------------------------|--|--|
| Europa                                                                                                    |                                                                                                    |  |  |
| Rimage Europe GmbH                                                                                               | Correo electrónico: support@rimage.de                                                                                                    |  |  |
| Albert-Einstein-Straße 26                                                                                        | Teléfono: +49 (0)6074.8521.0                                                                                                    |  |  |
| 63128 Dietzenbach, GERMANY                                                                                       | <b>Fax:</b> +49 (0)6074.8521.100                                                                                                    |  |  |
| Asia/Pacífico                                                                                                    |                                                                                                    |  |  |
| <b>Rimage Japan Co., Ltd.</b><br>4F Arai #38 Bldg.,<br>2-7-1 Hamamatsu-cho,<br>Minato-ku, Tokyo 105-0013, JAPAN  | Correo electrónico:<br>servicejapan@rimage.co.jp<br>Teléfono: +81.3.6452.8780                                                                            |  |  |
| Pimage Taiwan                                                                                                    | Correa electrónico: support@rimage.com                                                                                                    |  |  |
| 2F7, No. 508, Sec. 5<br>Zhongxiao East Rd., Xinyi Dist.,<br>Taipei City 110, TAIWAN                              | Teléfono: +886.2.2726.0100                                                                                                    |  |  |
| <b>Rimage China</b><br>RM # 206, 207, 2F<br>No.1 FuXing Zhong Road<br>HuangPu District<br>Shanghai, 200025 CHINA | Correo electrónico:<br>medical.sales@rimage.cn<br>enterprise.sales@rimage.cn<br>Teléfono: +86.021.5887.8905                                              |  |  |

#### Póngase en contacto con Rimage Services

#### Sitio web: www.rimage.com/support

Cuando se ponga en contacto con Rimage Services, por favor provea:

- Número de serie del sistema y versión del software
- Descripción funcional y técnica del problema
- Mensaje de error exacto recibido

Copie y registre la siguiente información de su producto Rimage para referencia futura.

**Nota:** Asegúrese de actualizar el Número de serie cada vez que reciba un sistema de reemplazo.

- <sup>10</sup> Número de serie:
  - Nombre del producto:
- Fecha de compra:

### Más información en línea

En www.rimage.com/support, usted puede experimentar el soporte técnico y los servicios de clase mundial de Rimage. Desde este sito en línea usted puede acceder a:

- Información sobre las últimas actualizaciones de software y firmware
- Especificaciones del producto
- Los documentos más recientes
- Descargas del firmware vigente

#### Soporte técnico

Rimage ofrece una variedad de opciones de servicio y soporte para el sistema Producer V, incluido los Servicios de intercambio rápido y la

# Información importante

Suscripción y soporte del software. Por favor, comuníquese con su Distribuidor de valor agregado de Rimage o con Rimage para obtener información adicional y precios.

# Exención de responsabilidad del software de grabación de discos ópticos

Este producto, el software o la documentación se diseñaron para ayudarle a reproducir material del cual usted posee los derechos de autor u obtuvo permiso para copiar por parte del propietario de tales derechos. A menos que usted tenga los derechos de autor o tenga el permiso para copiar del propietario del derecho de autor, podría estar violando la ley del derecho de autor y estar sujeto al pago de daños y otras reparaciones. Si no está seguro sobre sus derechos, debería consultar a su asesor legal. Si no tiene el derecho de autor ni tiene la autorización del propietario del derecho de autor, el copiado no autorizado de material protegido por el derecho de autor en un disco óptico, o en cualquier otro medio, viola la legislación nacional e internacional y puede resultar en graves sanciones.

## Información de seguridad y conformidad

Este manual y las indicaciones en el producto permiten el funcionamiento correcto y seguro del producto. Las marcas indicativas de abajo ayudan a impedir lesiones a usted y a otras personas, y daño al equipo.

#### Precauciones de seguridad

Para garantizar la seguridad, lea estas precauciones y familiarícese con sus significados antes de usar el equipo.

#### p;Advertencias!

- El rayo láser utilizado por la grabadora de CD/DVD es un láser Clase 1. No intente abrir la grabadora. Solamente un técnico autorizado debería hacer todos los procedimientos de servicio.
- El uso de controles o ajustes o la realización de procedimientos distintos a

los especificados en este manual podrían resultar en exposición a radiación peligrosa.

• Nunca use un instrumento óptico junto con esta unidad. Hacer lo anterior aumentaría enormemente el peligro a sus ojos.

#### **ற** Precauciones:

- Para protección continua contra el riesgo de incendio, reemplace el fusible solo con uno del mismo tipo y capacidad. Solamente un técnico autorizado debería hacer todos los procedimientos de servicio.
- Solamente use el cable de alimentación de CA suministrado, o bien use un cable aprobado por la agencia de seguridad local. Para las aplicaciones fuera de los Estados Unidos, consulte a la oficina de Rimage más cercana para solicitar ayuda en la selección de un cable aprobado localmente.
- Este producto está diseñado para un entorno de oficina.

#### Precauciones de advertencias específicas del país

#### **力** ¡Advertencias!

• Taiwán: 警告使用者:

此為甲類資訊技術設備,於居住環境中使用時,可能會造成射頻干擾,在此種情況下,使用者會被要求採取某些適當的對策。

• Korea: 사용자 안내문 :

이 기기는 업무용 환경에서 사용할 목적으로 적합성평가를 받은 기기로서 가정용 환경에서 사용하는 경우 전파간섭의 우려가 있습니다.

※ 사용자 안내문욘 "엄무웅 방송통신기자재"에만 적웅한다.

 El Producer 8300N contiene una batería de litio. Existe el riesgo de explosión si la batería se reemplaza por una batería incorrecta. Deseche la batería usada de acuerdo con las instrucciones del fabricante incluidas en el paquete de la batería.

# Información importante

#### Información de conformidad

| Producto             | Producto Producer                                                                                                    | Modelo |  |  |
|----------------------|----------------------------------------------------------------------------------------------------|--------|--|--|
|                      | Producer 8300                                                                                                    | RAS35  |  |  |
|                      | Producer 8300N                                                                                                    | RAS35E |  |  |
| Aviso para EE. UU.   | <b>NOTE:</b> This equipment has been tested and found to comply with the limits for a Class A digital device, pursuant to part 15 of the FCC Rules. These limits are designed to provide reasonable protection against harmful interference when this equipment is operated in a commercial environment. This equipment generates, uses and can radiate radio frequency energy and, if not installed and used in accordance with the instruction manual, may cause harmful interference to radio communications. Operation of this equipment in a residential area is likely to cause harmful interference, in which case the user will be required to correct the interference at his own expense. This product complies with UL 60950-1, 2nd Edition. |        |  |  |
| Aviso para Canadá    | This Class A digital apparatus complies with Canadian ICES-003 Issue 5:2012. Cet appareil numerigue de la classe<br>A est conforme a la norme NMB-003 du Canade.<br>This product complies with CAN/CSA-C22.2 No. 60950-1-07, 2nd Edition.                                                                                                    |        |  |  |
| Aviso para Europa    | This product is in conformity with the EMC Directive 2014/30/EU and the Low-Voltage Directive 2014/35/EU through compliance with the following European Standards: EN55032:2012/AC:2013 Class A Limit; EN55024:2010; EN61000-3-2:2014; EN61000-3-3:2013; EN60950-1:2006+A11:2009+A1:2010+A12:2011+A2:2013. The CE mark has been affixed in accordance with the CE Marking Directive 93/68/EEC.                                                                                                    |        |  |  |
| Aviso para Japón     | This is a Class A product based on the standard of the Voluntary Control Council for Interference by Information<br>Technology Equipment (VCCI). If this equipment is used in a domestic environment, radio interference may occur, in<br>which case, the user may be required to take corrective action.                                                                                                    |        |  |  |
|                      | Translation:<br>この装置は、クラスA機器です。この装置を住宅環境で使用すると電波妨害を引き起こすことがあります。この場合には使<br>用者が適切な対策を講ずるよう要求されることがあります。                                                                                                    |        |  |  |
| Aviso para Australia | This product complies with AS/NZS CISPR32:2015.                                                                                                    |        |  |  |
| Aviso para Corea     | It is certified that foregoing equipment has been certificated under the Framework Act on Telecommunications and Radio Waves Act.<br>위 기기는 전기통신기본법, 전파법 에 따라 인증되었음을 증명 합니다.                                                                                                    |        |  |  |
| Aviso para Taiwán    | This is class A digital device. It may cause radio-frequency interference when used in a residential area. In this case,<br>the users are advised to take appropriate precautions.<br>Translation:<br>這是甲類的資訊產品,在居住的環境中使用時,可能會造成射頻干擾,在這種情況下,使用者會被要求採取某些適當的對策.                                                                                                    |        |  |  |

#### Vista frontal

#### 8300N

#### 8300

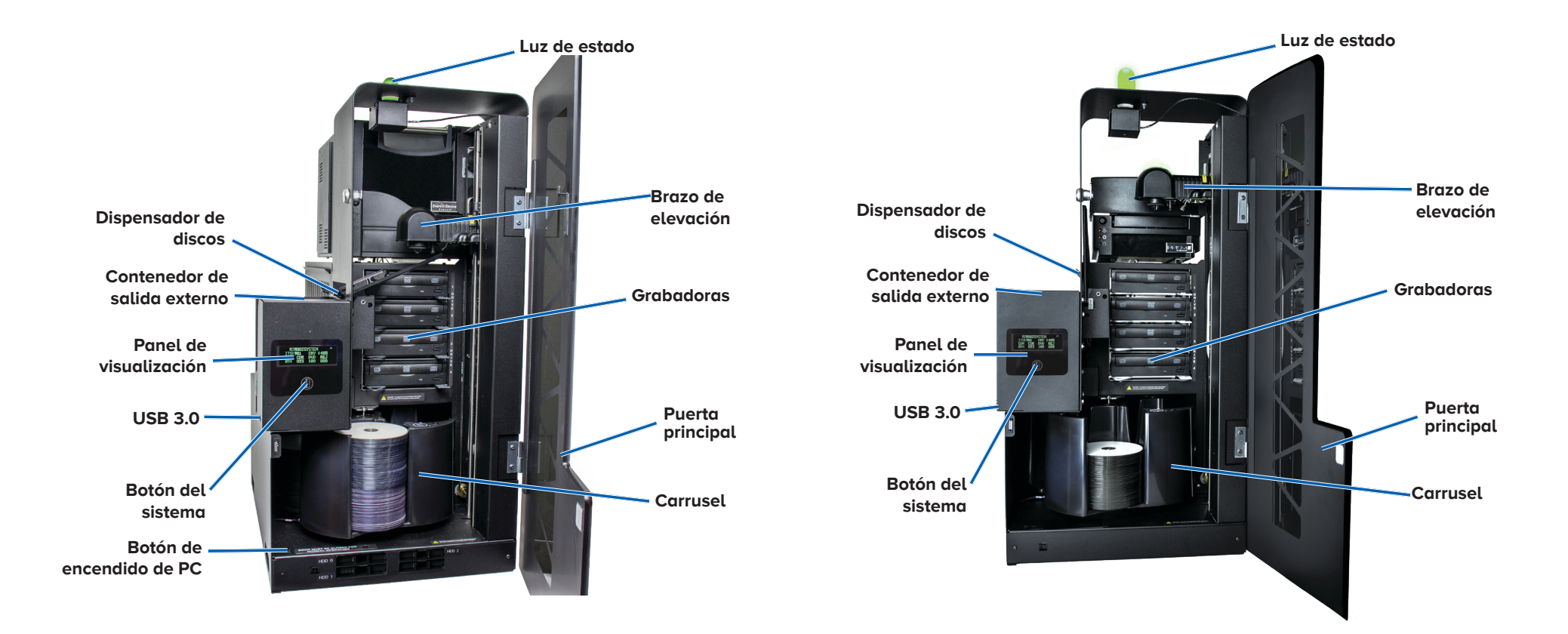

## Vista trasera con la impresora Everest<sup>®</sup> Encore

8300N 8300 Filtro de Filtro de ventilador ventilador Puertos USB **Puertos USB** Cable de red Conectores Cable de Cable de de video alimentación alimentación Interruptor Interruptor de de encendido encendido

#### Vista trasera con la impresora Prism™

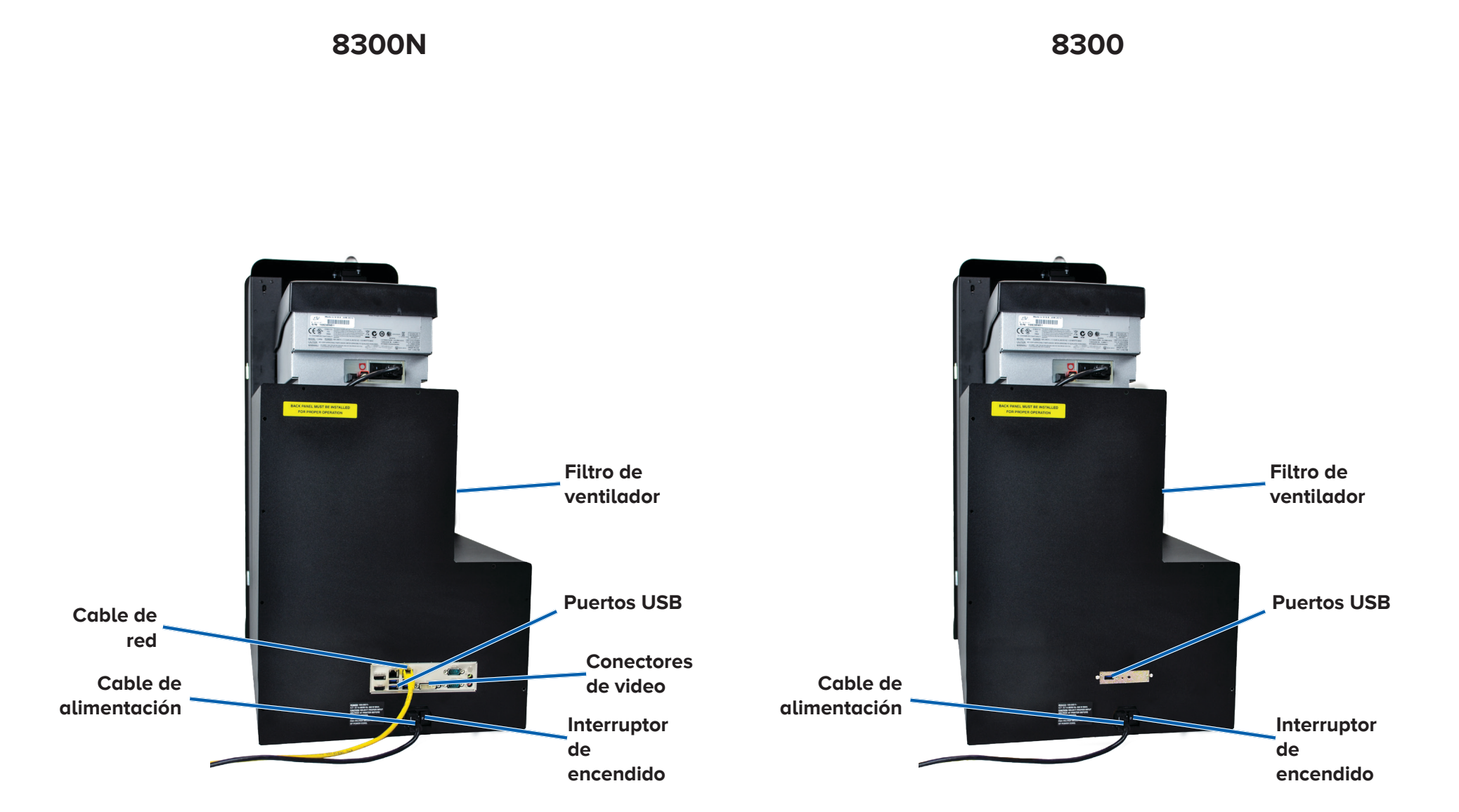

## Información de las partes

#### Luz de estado DiscWatch™

El sistema Producer V está equipado con una luz de estado que indica varias condiciones. La tabla de abajo ilustra los estados de la luz y explica las condiciones indicadas por cada estado.

| Estado de luz |                              | Condición del sistema                                                                                                    |  |
|---------------|------------------------------|----------------------------------------------------------------------------------------------------|--|
|               | Luz verde<br>encendida       | El sistema funciona correctamente. No hay trabajos en procesamiento actualmente.                                                                                                    |  |
|               | Luz verde<br>intermitente    | El sistema funciona correctamente. Hay<br>trabajos en procesamiento actualmente.                                                                                                    |  |
|               | Luz amarilla<br>encendida    | El cargador automático está esperando el<br>inicio del software.                                                                                                    |  |
|               | Luz amarilla<br>intermitente | La puerta principal podría estar abierta.<br>Cierre la puerta principal para permitir el<br>procesamiento de los trabajos.                                                                                 |  |
|               | Luz roja<br>encendida        | El carrusel no tiene discos en blanco. Llene<br>los contenedores de suministro con el tipo de<br>medio correspondiente.                                                                                    |  |
|               |                              | Un error del sistema requiere la intervención<br>del operador. Revise la estación de trabajo<br>del cliente o el centro de control para ver si<br>hay un mensaje.                                          |  |
|               |                              | Se presenta un error de equipo en el<br>arranque inicial, como por ejemplo, la falta<br>de un carrusel. Revise la estación de trabajo<br>del cliente o el centro de control para ver si<br>hay un mensaje. |  |

#### Panel de visualización

El Panel de visualización tiene una vista de cuatro líneas que le informa de operaciones o condiciones que requieren la intervención del operador, incluido el estado de los insumos. La vista de cuatro líneas incluye:

- Línea 1: Nombre del sistema
- Línea 2: Conteo de ITS (cinta de retransferencia) y conteo de cinta CMY
- Línea 3: Configuración de contenedor
- Línea 4: Cantidad de discos en cada contenedor

Después de la inicialización, el sistema Producer V visualiza el nombre del PC empotrado. Consulte la sección *Uso de la aplicación Gemini Utilities* en la página 13 para obtener más información.

**Sugerencia:** El símbolo '^' en la esquina superior derecha del Panel de visualización indica que el software Rimage se está comunicando actualmente con el cargador automático.

#### Botón del sistema

Presione el Botón del sistema para hacer girar el carrusel y coloque un contenedor de modo que los discos se puedan cargar o descargar. Cada vez que oprime el Botón del sistema, el carrusel gira hasta el siguiente carrusel.

**Sugerencia:** El carrusel girará hasta un contenedor solo después que el software haya terminado la inicialización del cargador automático.

#### Dispensador de discos

El dispensador de discos mueve los discos hasta un contenedor de salida externo.

#### **B**íper

El sistema Producer V tiene un bíper que se puede activar para que suene cuando se requiera la intervención del operador. Lea el mensaje de error que se visualiza en el Panel de visualización o en el monitor de su PC y tome las acciones necesarias para corregir el problema. Consulte la sección *Activación del bíper* en la página 13 para ver las opciones de configuración del bíper.

## Instalación del carrusel

**Sugerencia:** Para impedir errores, instale el carrusel antes de inicializar el software o de encender el cargador automático.

- 1. Abra la **puerta principal**.
- 2. Instale el **carrusel** en el sistema Producer V.
  - a. Deslice el **carrusel** recto hacia adentro de modo que el pivote central se deslice por la ranura de la guía de cojinete.
  - b. Gire el **carrusel** hasta que el cojinete de soporte superior baje sobre la guía de cojinete.
- 3. Cierre la puerta principal.

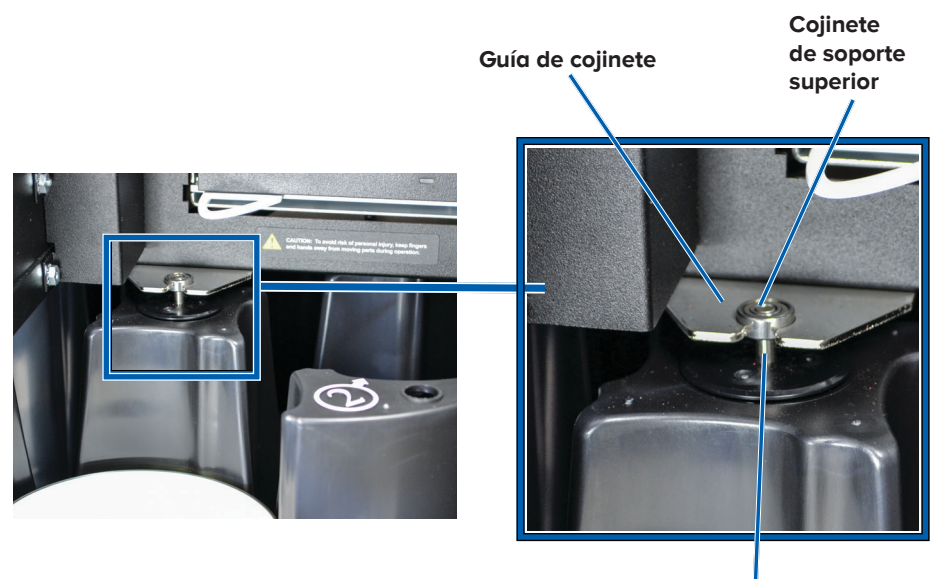

Pivote central

#### **Retiro del carrusel**

Retire el carrusel del cargador automático para cargar y descargar los discos.

- 1. Abra la **puerta principal** para pausar el funcionamiento robótico.
- 2. Agarre la parte inferior del **carrusel** con las dos manos.
- 3. Levante el **carrusel** del plato hasta que el cojinete de soporte superior salga de la guía de cojinete.
- 4. Quite el **carrusel** del cargador automático.

# Funcionamiento del sistema Producer V

Esta sección le brinda la información que necesita para preparar el sistema Producer V para producir discos.

## Encendido del sistema Producer V

#### Antes de comenzar:

El carrusel debe estar instalado antes de que usted encienda el sistema. Para obtener más información sobre la instalación del carrusel, consulte la sección Instalación del carrusel en la página 9.

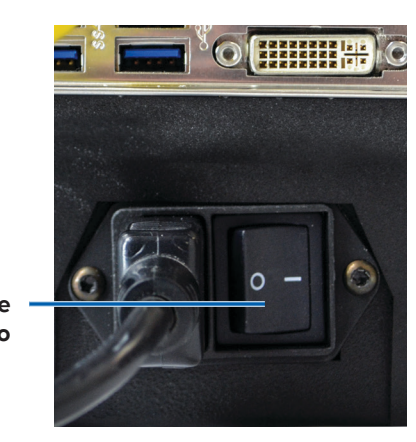

- 1. Presione el **interruptor de encendido** en la parte trasera del cargador automático.
  - o Si tiene el Producer 8300, el sistema se enciende.
  - o Si tiene el Producer 8300N, continúe con el paso 2.
- En la parte frontal del Producer V, presione el botón de encendido de PC para encender el PC empotrado. El cargador automático y el PC empotrado se encienden.

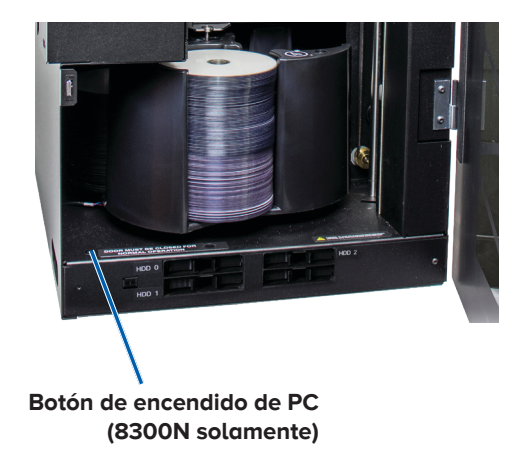

### Apagado del sistema Producer V

- Si tiene un sistema Producer 8300:
  - o Cierre todas las aplicaciones abiertas.
  - Presione el **interruptor de encendido principal** en la parte trasera del cargador automático para apagar el sistema Producer.
- Si tiene un sistema Producer 8300N:
  - Cierre todas las aplicaciones abiertas.
  - Apague el sistema desde el Menú de inicio de Windows
     o -
  - Presione y suelte rápidamente el **botón de encendido de PC** en la parte frontal del sistema Producer. Esto apaga el software, Windows y el PC empotrado.
  - Precaución: No presione sin soltar el botón de encendido de PC. Si presiona sin soltar el botón de encendido de PC, el PC empotrado no se apagará correctamente. Esto podría causar la pérdida o contaminación de los datos.

**Nota:** Puede tomar hasta 30 segundos para que se apague el sistema.

## Pausa del sistema Producer V

- 1. Abra la **puerta principal** para pausar el funcionamiento.
- 2. Cuando se abre la puerta, el movimiento robótico se detendrá para mayor seguridad.
- 3. Cierre la **puerta principal** para reanudar el funcionamiento.

# Funcionamiento del sistema Producer V

# Carga de discos

Puede cargar hasta 100 discos en cada contenedor. Usted puede quitar el carrusel para cargar los discos o bien puede usar el procedimiento siguiente para poner los discos en el contenedor.

- 1. Abra la **puerta** principal.
- 2. Presione el **Botón** del sistema para hacer girar el carrusel y coloque un contenedor en posición para cargar

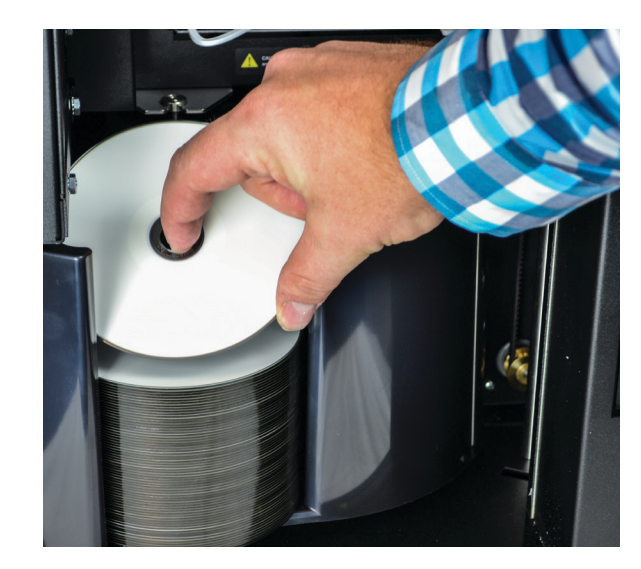

los discos. El carrusel también se puede girar manualmente de manera segura.

- 3. Coloque hasta 100 discos para grabación o impresión en el contenedor.
  - La configuración por defecto de los contenedores para los sistemas basados en DVD es:

Contenedor 1 = CD

Contenedor 2 = DVD

Contenedor 3 = DVD-DL

Contenedor 4 = Salida/Rechazo

- La configuración por defecto de los contenedores para grabadoras Blu-ray es:
  - Contenedor 1 = CD

Contenedor 2 = DVD

Contenedor 3 = BD

Contenedor 4 = Salida/Rechazo

¡Importante! Coloque los discos con el lado de grabación hacia abajo.

**Sugerencia:** Podría designar los contenedores del 1 al 4 como entrada, salida, rechazo o salida/rechazo, y especificar el tipo de medio en su software.

- 4. Repita los **pasos 2 3** hasta que se llenen los contenedores necesarios.
- 5. Cierre la **puerta principal**.

## Descarga de discos

- 1. Abra la **puerta principal**.
- 2. Presione el **Botón del sistema** para hacer girar el carrusel y coloque un contenedor en posición para quitar los discos.
- 3. Quite todos los **discos** del contenedor.
- 4. Repita los **pasos 2 3** hasta que se vacíen los contenedores necesarios.
- 5. Cierre la **puerta principal**.

## Ajuste de preferencias de impresión

Las preferencias de impresión le permiten configurar y hacer funcionar su sistema Producer V para producir la mejor etiqueta posible en sus discos. Consulte la Guía del usuario de su impresora para ver las instrucciones específicas para las preferencias de impresión. Use la información en esta sección para mantener su sistema Producer V en condiciones óptimas de funcionamiento.

# Descripción general

El mantenimiento preventivo periódico de su sistema Producer V puede ayudar a garantizar grabaciones libres de errores y etiquetas impresas impecables. El mantenimiento implica limpiar el sistema.

**Nota:** La impresora tiene sus propios requisitos de mantenimiento. Consulte la Guía del usuario de su impresora para ver la información de mantenimiento.

## Información de advertencia

ற Precaución: Para evitar dañar el sistema Producer V durante el mantenimiento:

- Nunca use aceites, silicona u otros lubricantes sobre alguna pieza del sistema Producer V.
- Use solamente agentes de limpieza no abrasivos para limpiar las superficies de su sistema Producer V system.
- Nunca use agentes de limpieza para limpiar el PC empotrado.
- Evite verter agentes de limpieza directamente sobre el sistema Producer V. En lugar de eso, aplique el agente de limpieza en un paño primero.
- Cada vez que acceda al PC empotrado siga las precauciones previstas para los dispositivos sensibles a electrostática.

#### Programa de mantenimiento preventivo

**Nota:** Su sistema podría requerir un mantenimiento más frecuente si se usa en una zona polvorienta, como por ejemplo, en una tienda o bodega.

#### Antes de comenzar:

**Advertencia!** Siempre apague el cargador automático y desenchufe el cable de alimentación antes de acceder al PC empotrado.

- 1. Apague el sistema Producer V.
- 2. Desconecte el cable de alimentación.

**¡Importante!** No seguir el programa de mantenimiento descrito a continuación podría anular su garantía.

| Tarea                                                                                                    | Herramienta                                             | Frecuencia  |
|----------------------------------------------------------------------------------------------------|---------------------------------------------------------|-------------|
| Limpie el eje del brazo de elevación.<br>Ponga suma atención a:                                                                                                    | Paño sin<br>pelusas                                     | Cada semana |
| <ul> <li>El área alrededor de la base del eje</li> <li>El área justo sobre el brazo de<br/>elevación</li> </ul>                                                                                          |                                                         |             |
| Limpie todas las superficies del cargador automático, es decir:                                                                                                    | Paño sin<br>pelusas                                     | Cada semana |
| <ul> <li>Lados y parte superior</li> <li>Puerta</li> <li>Contenedor de salida</li> <li>Carrusel</li> <li>Base (retire el carrusel primero)</li> <li>Superficie superior en brazo de elevación</li> </ul> | Agente de<br>limpieza de<br>uso general,<br>no abrasivo |             |
| Inspeccione el filtro de aire en el lado<br>del sistema y cámbielo de ser necesario.                                                                                                    | N/C                                                     | Cada mes    |
| Inspeccione las aberturas en la parte<br>trasera del cargador automático. Elimine<br>el polvo y la suciedad de ser necesario.                                                                            | Aspiradora                                              | Cada mes    |
| Quite el carrusel y elimine el polvo y la suciedad de las aberturas.                                                                                                    |                                                         |             |

## Pruebas de diagnóstico

Las pruebas de diagnóstico del Producer V están disponibles para resolver problemas en su sistema y asegurar el funcionamiento correcto. Para obtener más información sobre cómo acceder, seleccionar y realizar las pruebas de diagnóstico, consulte el documento *Pruebas de diagnóstico del Producer V* que está disponible en www.rimage.com/support.

# Uso de la aplicación Gemini Utilities

La suite del software Rimage incluye una aplicación llamada Gemini Utilities, que se utiliza para cambiar el nombre en la visualización del sistema Producer V y para configurar los ajustes del bíper.

**Sugerencia:** Para acceder a Gemini Utilities para el sistema Producer 8300N, use la conexión de escritorio remoto de una PC en red, o conecte un monitor, un teclado y un ratón al Producer 8300N.

**Nota:** A menos que se indique otra cosa, todos los comandos de navegación de Windows corresponden a las rutas de Windows 10. Cualquier otro sistema operativo de Windows podría diferir levemente.

## Iniciación de Gemini Utilities

1. Cierre todas las aplicaciones abiertas y pare todos los servicios de Rimage Services.

**Nota**: Consulte la ayuda en línea del software Rimage para obtener más información.

 Desde el menú Start (Inicio) de Windows seleccione: All Apps (Todas las aplicaciones) > Rimage > Gemini Utilities. Se abre Gemini Utilities.

**Nota:** Cuando todas las tareas deseadas se completen en Gemini Utilities, recuerde reiniciar los servicios de Rimage Services.

# Cambio de nombre en visualización del cargador automático

Use Gemini Utilities para ingresar el nombre que quiere que se vea en el panel de visualización.

- 1. Seleccione la casilla Override Name (Modificar nombre).
- 2. Quite la marca de la casilla **Use Computer Name (Usar nombre de computadora**.
- 3. En el campo **Display Name (Visualizar nombre)**, ingrese el nuevo nombre.
- 4. Seleccione Set Params (Ajustar parámetros) para confirmar el nombre.
- 5. Seleccione **Exit (Salir)** para cerrar Gemini Utilities.

### Activación del bíper

Puede cambiar el número de bips que ocurren cuando el sistema se queda sin medios o cuando se produce un error.

1. En el campo *# of Beeps on Fault (# de bips ante falla)*, seleccione el número de bips que desea escuchar cuando haya un error.

Sugerencia: Para desactivar el bíper, fije el número en cero.

- 2. Seleccione **Set Params (Ajustar parámetros)** para confirmar el número de bips.
- 3. Seleccione Exit (Salir) para cerrar Gemini Utilities.